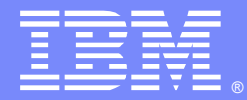

IBM Software Group

## Collecting Debugging Information Made Easy for TXSeries

Kevin Sager (ksager@us.ibm.com) TXSeries/CICS TG L2 Support 9/20/2012

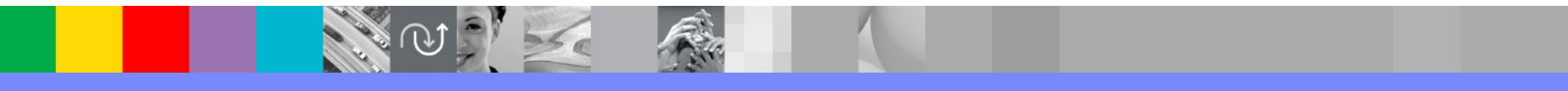

WebSphere® Support Technical Exchange

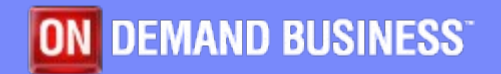

### Agenda

- Describe what debugging information is
- Explain why is documentation needed
- Explain when to collect documentation for a problem
- Describe the different collection scenarios
- Show how to collect the documentation
- Show where to send the documentation

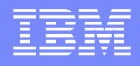

## What is Debugging Information?

- Debugging information is the data produced by the region when a problem happens. It may be additional messages in the logs, additional files like system dumps, core dumps, stack dumps, traceback files, ring buffers, and trace files.
- Debugging information is more commonly referred to as "problem documentation" or just "doc" for short.

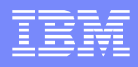

## Why is Doc Needed?

- Doc is the only way to do root cause analysis. Root cause analysis reveals the specific cause of the the problem experienced.
- TXSeries is a complex transaction processing environment. A set of problem symptoms could have many different causes. To find the root cause the doc produced is reviewed. After the review the cause may be known. For more complex problems additional doc is usually requested.

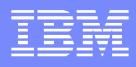

## When to Collect Doc

- The time to collect the doc is at the time a problem is noticed. Collecting the doc right away allows you to capture files before they are deleted or over written. A lost message or dump could be the key to resolving the problem.
- Ensure the timestamps in the files collected match up to the time of the incident.
- Some problems are noticed right away and some are not so apparent. A periodic review of the console, symrecs, CSMT.out and the dumps/dir1 directory will help in detecting a problem.

## Collecting the Doc - MustGather

- The MustGather document was built to guide you through the initial doc collection process. The document is located on the web at http://www.ibm.com/support/docview.wss? uid=swg21229652#generalMustGather
- Contents of the MustGather
  - List of question
  - Table for additional software details
  - List of standard items to collect
  - Pointers to additional docs for specific abends
    - Hangs, loops or waits
    - Abends or crashes
    - XA errors

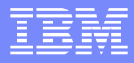

# Location of region files

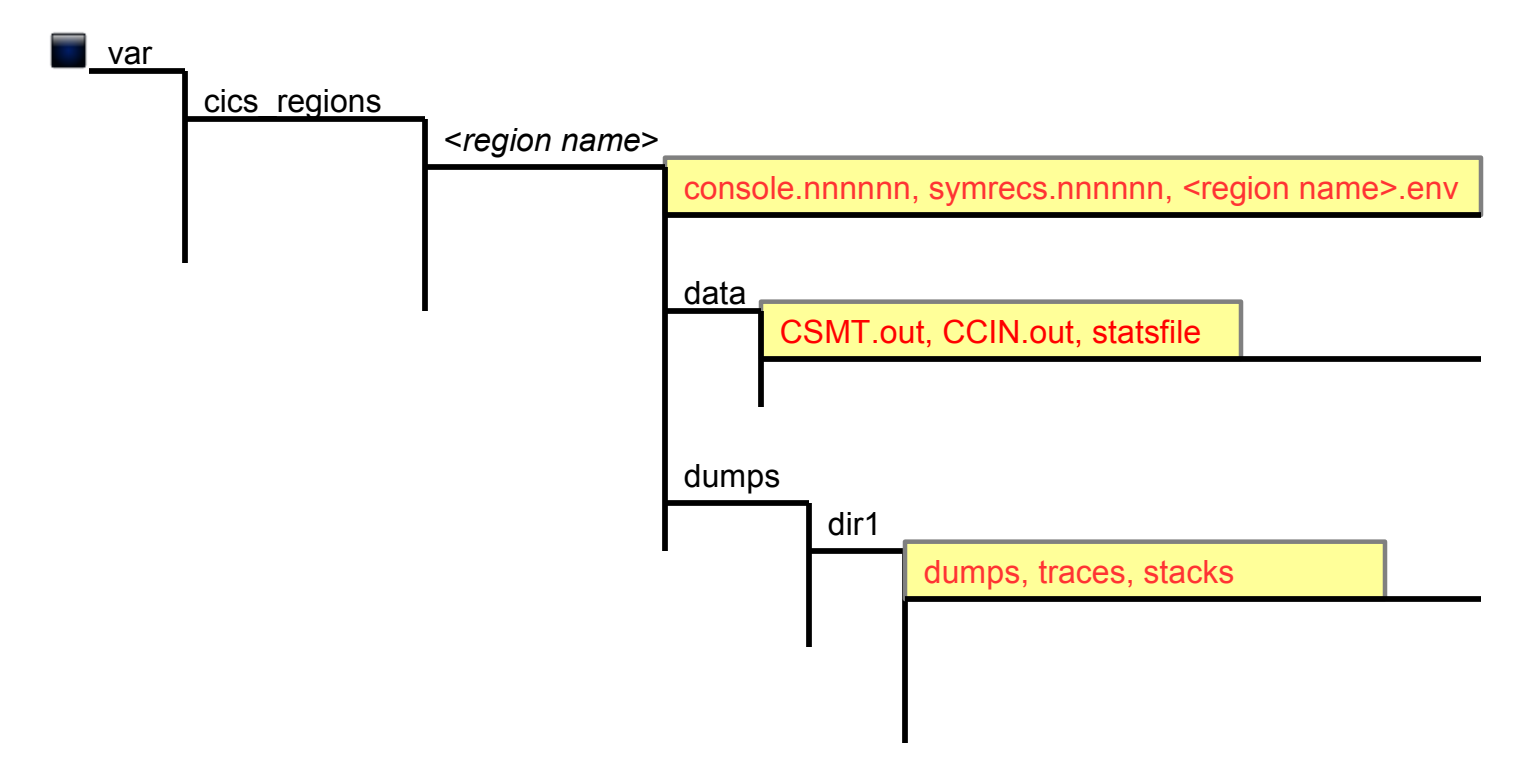

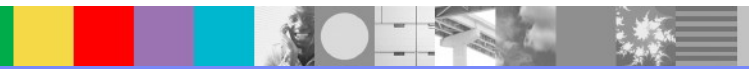

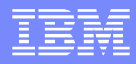

## Location of SFS and PPC files

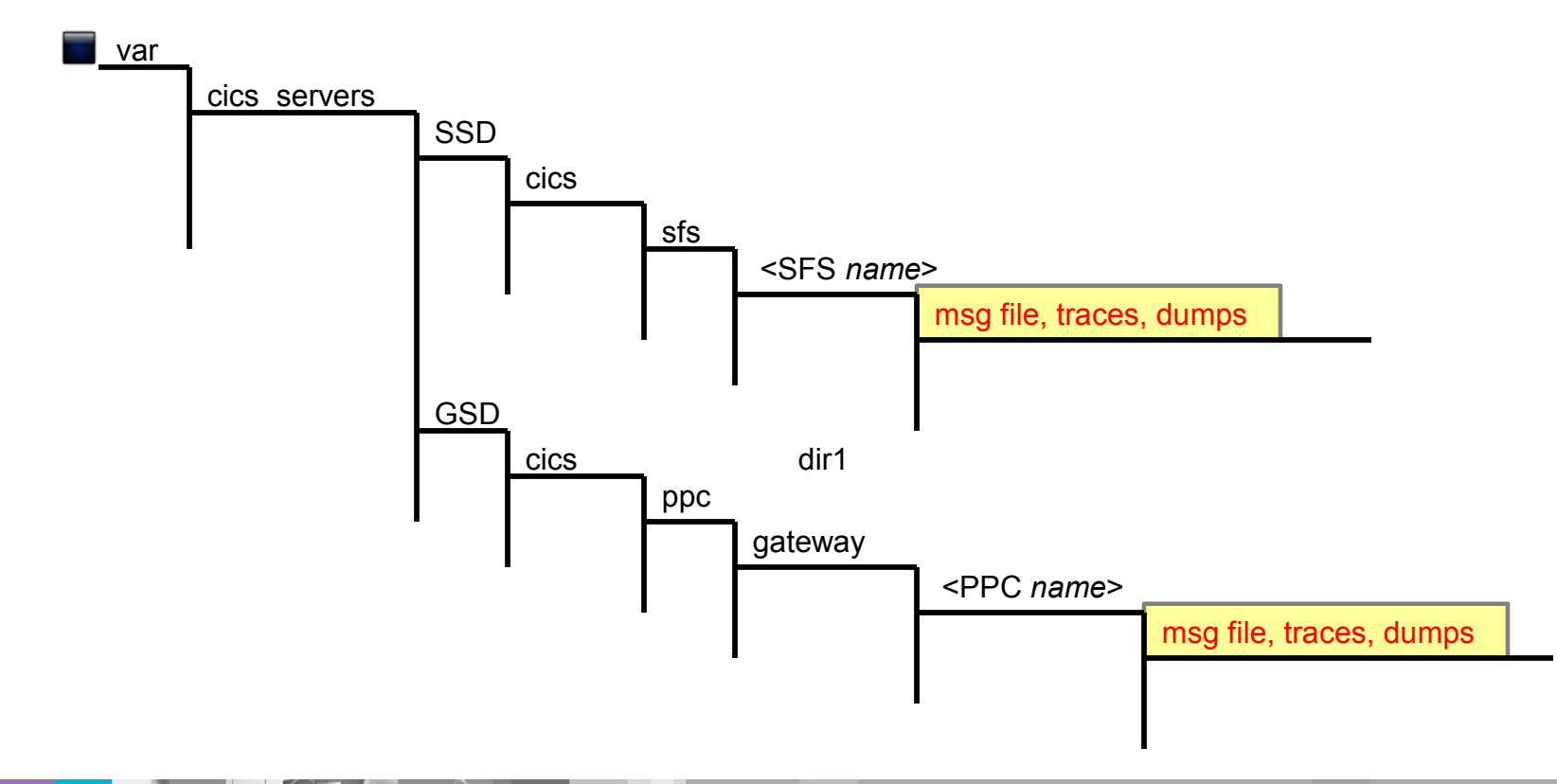

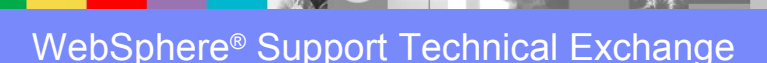

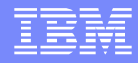

## Location of SARPC and WLM files

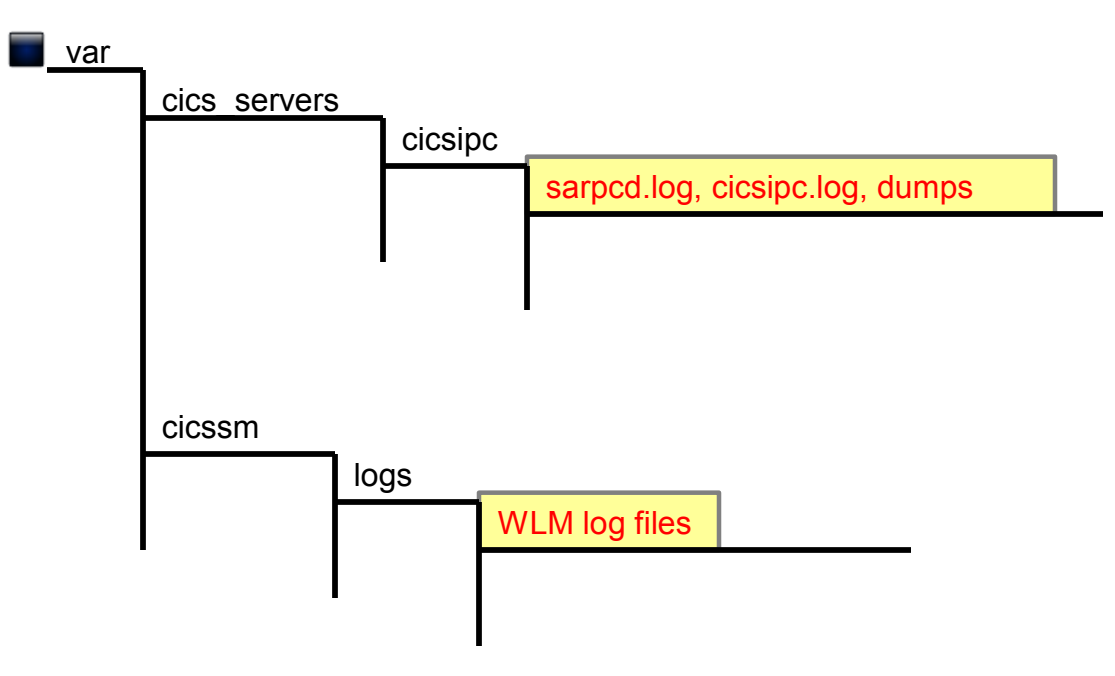

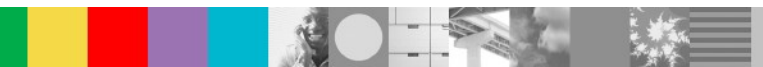

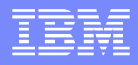

### Location of Admin Console and WIU files

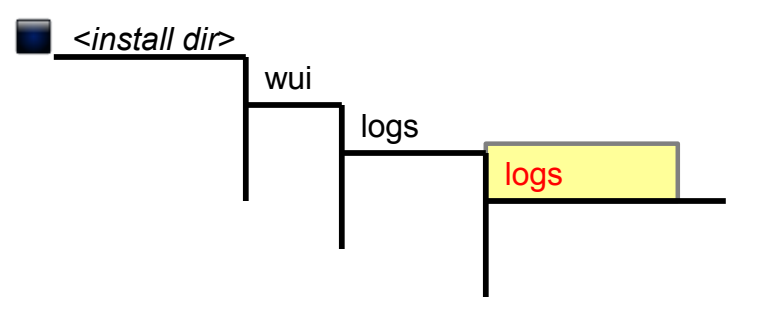

- Default Install Directory Locations:
  - AIX /usr/lpp/cics
  - Sun, HP /opt/cics
  - Windows c:\opt\cics

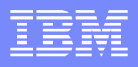

# When a Region is Hung

- A region is hung, or stops processing work:
  - No transactions are processing
  - No CPU is used by any of the region processes
  - Can not open a terminal session
- Collect:
  - cicsedump will produce a sysadump
    - cicsedump <region name>
  - One set of stack dumps.
    - For UNIX systems: dumpcicsthreads1 -n 1 -r <region name>
    - For windows the: cspi.exe <region name>
  - The required doc for the region

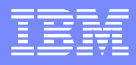

## When Looping is Detected

- Looping is when a process or a number of processes are using large amounts of CPU
- Collect:
  - Three sets of stack dumps:
    - For UNIX systems dumpcicsthreads1 -n 3 -i 30 -r <region name>
    - For Windows systems cspi.exe <region name>
  - The required doc for the region

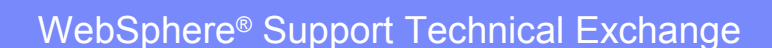

# **Stack Dump Scripts**

- Scripts were built to automate collecting stack dumps of the CICS region processes. Unix systems use the utility dumpcicsthreads1. On AIX and Sun the dbx debugger is required. If your AIX system has the procstack utility instead of dbx use the dumpcicsproc1 script.
- For HP, use script dumpcicsthreads1\_HP. The GDB debugger is used.
- Windows systems require a different script called CSPI. It uses the native Windows utilities and a Resource Toolkit utility called sleep.
- The scripts are located under the TXSeries Support Page and can be found with a search.
  - For UNIX systems dumpcicsthreads utilities: http://www-01.ibm.com/support/docview.wss?uid=swg21218807
  - For Windows CSPI utility: http://www-01.ibm.com/support/docview.wss?uid=swg21438051

## **Core Dumps are Needed**

- Some problems in TXSeries will cause a core dump to be generated. Core dumps can be an important tool in determining the root cause of a problem. Much work has been done over the years to generate core dumps for certain problems to capture the needed information.
- There have been some issues in the past with systems having the core file facility restricted. Doing this will restrict the generation of core files or make, them incomplete which eliminates the ability to resolve the problem. It is important for problem resolution to allow core files to generate.

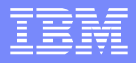

## **Enabling Core Dumps**

- Verify the facility is enabled with command: lsattr -El sys0 | grep fullcore
- The result will look like this when enabled: fullcore true Enable full CORE dump

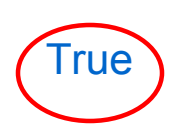

- Enable the fullcore file with command: chdev -l sys0 -a fullcore=true
- The hard and soft ulimit for cores has to be set to unlimited. Verify with" ulimit -a
  Shows the soft limits
  ulimit -a -H
  Shows the hard limits
- Set the ulimits: ulimit -c unlimited ulimit -c -H unlimited

# **Collecting Trace**

- Some problems require a trace to determine the problem. TXSeries has a few different types of traces depending on the issue.
  - Region tracing for problems with the region internals.
  - Command Line tracing for issues with external commands like cicscp.
  - Toolkit tracing for issues with the SFS and PPC.
  - SARPC tracing for problems related to the sarpcd daemon and interprocess communications.

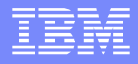

# **Region Tracing**

- To start a trace at region start up put "CICSTRACE=1" in the environment file for the region.
- To start the trace while the region is up, execute these commands at a CICS terminal for the region
- CEMT SET TRACE ON
- CECI TRACE SYSTEM ON
- CEMT SET AUXTRACE ON
- The trace will be in the data directory under the region.
- The other trace available is an "EI" trace. It captures the EXEC CICS API calls from the application programs. An EI trace is an alternative to using the EDF facility under some circumstances.
- Formatting the traces is done with the cicstfmt command. Go to the directory the trace is in and use command
- cicstfmt -f tracefile -o tracefile.fmt

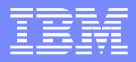

## **Command Line Tracing**

- Set environment variable set CICSTRACE=1 export CICSTRACE
- Verify it is set properly with command env | grep CICSTRACE
- When a script, such as cicscp, is run with this variable set, you will find files in the /tmp directory name in the format cics\*.<pid>.cicstrc
- The files must be formatted. From the /tmp dir do: cicstfmt <trace\_file\_name> or cicstfmt \* to format all files at once

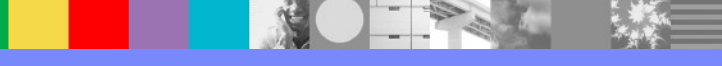

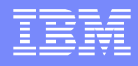

## **Toolkit Tracing**

- Toolkit tracing is for problems in the SFS or PPC. This trace is dynamic and requires the server to be active.
- The trace will generate ringbuffer files internally. They are dumped to a file if requested. The file will be in the directory with the msg file.
- A trace specification is needed to have the different internal components generate trace.
- The support team will supply a trace spec when requesting this type of trace.
- A sample of turning on the trace in the PPC Gateway:
  - tkadmin trace specification -s /.:/cics/ppc/gateway/cicsgwy1 ppc=ppc\_svr=ppc\_sna=ppc\_tcp=ppc\_cpic=all
  - tkadmin redirect trace -s /.:/cics/ppc/gateway/cicsgwy1 trace -dest /tmp/kevin.tmp
- Turn off the trace with:
  - tkadmin redirect trace -s /.:/cics/ppc/gateway/cicsgwy1 trace
  - tkadmin trace specification -s /.:/cics/ppc/gateway/cicsgwy1 all=default

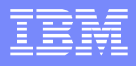

## Toolkit Tracing cont.

- The tracing can be started when the server starts by setting environment variables in the shell before starting the server. The environment variables can be set a the system level depending on the need. Setting them at the system level will affect every process using the toolkit libraries, like the region.
- CICS\_TK\_TRACE\_RING\_SIZE=1048576
- CICS\_TK\_TRACE=ppc\_common=ppc\_cpic=ppc\_gwy=ppc\_tcp=trpc=all
- CICS\_TK\_TRACE\_REDIRECT=all=FILE:ppcfail.trace
- Stopping the trace requires the environment variables be removed and the servers restarted.

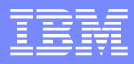

### **Review RD.stanza Settings**

- When the console shows dumps are produced but they are not found DumpName="dumps" CoreDumpName="dir1"
- When trace is requested and is not produced, check TraceSystemSpec="all=4" TraceDirectorySystem="/var/cics\_regions/%R/dumps/dir1"
- When the region reports memory was over written or there are abends for memory corruption make this change.
  SafetyLevel=normal
- When the stats file is not in the data directory StatFile="statsfile"

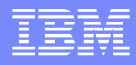

## **Additional Environment Variables**

 CICS\_CORE\_ON\_ASRA=1 Generates a core for signal 11 errors and some application program problems.

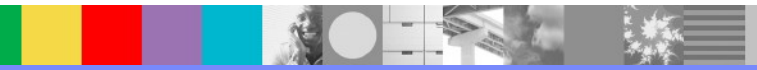

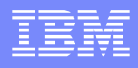

### Submitting Problem Documentation to IBM

- A PMR has to be open
- Bundle all the files into one file
  - zip, bzip, tar and compress Not rar
  - First part of file name is the PMR number
- Upload by FTP, Secure FTP, HTTP(s) or email

#### Details at

http://www.ibm.com/de/support/ecurep/index.html

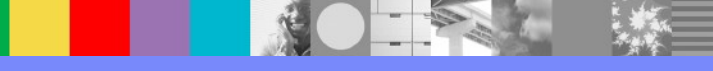

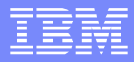

### Summary

- What is debugging information
- Why documentation is needed
- When to collect documentation
- Different collection situations
- How to collect the documentation
- Where to send the documentation

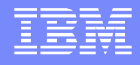

### Additional WebSphere Product Resources

- Learn about upcoming WebSphere Support Technical Exchange webcasts, and access previously recorded presentations at: http://www.ibm.com/software/websphere/support/supp\_tech.html
- Discover the latest trends in WebSphere Technology and implementation, participate in technically-focused briefings, webcasts and podcasts at: http://www.ibm.com/developerworks/websphere/community/
- Join the Global WebSphere Community: http://www.websphereusergroup.org
- Access key product show-me demos and tutorials by visiting IBM® Education Assistant: http://www.ibm.com/software/info/education/assistant
- View a webcast replay with step-by-step instructions for using the Service Request (SR) tool for submitting problems electronically: http://www.ibm.com/software/websphere/support/d2w.html
- Sign up to receive weekly technical My Notifications emails: http://www.ibm.com/software/support/einfo.html

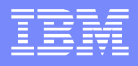

# **Connect with us!**

#### **1.** Get notified on upcoming webcasts

Send an e-mail to wsehelp@us.ibm.com with subject line "wste subscribe" to get a list of mailing lists and to subscribe

#### 2. Tell us what you want to learn

Send us suggestions for future topics or improvements about our webcasts to wsehelp@us.ibm.com

#### 3. Be connected!

Connect with us on Facebook Connect with us on Twitter

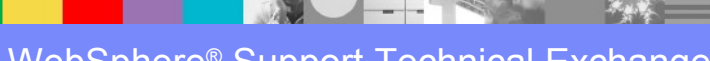

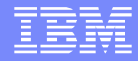

## **Questions and Answers**

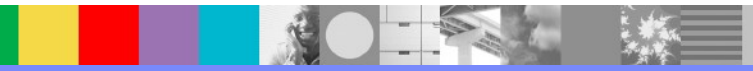